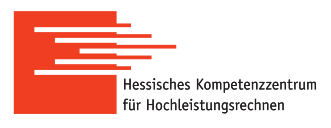

## Connection to a Linux-Cluster with graphical output (X11)

| LOEWE, Uni Frankfurt                          | Lichtenbe                                                                                                    | rg, T | U Darmstadt |  |                        |
|-----------------------------------------------|----------------------------------------------------------------------------------------------------|-------|-------------|--|------------------------|
| clustername=loewe-csc.hhlr-gu.de              | clustername=lcluster <n>.hrz.tu-darmstadt.de n=1-4: Sandy Bridge,32 cores,128 GB RAM<br/>clustername=lcluster<n>.hrz.tu-darmstadt.de n=5-12: Haswell,24 cores,128 GB RAM</n></n> |       |             |  |                        |
| Skylla, Uni Gießen                            | Open an SSH connection to one of the login nodes:                                                                                                    |       |             |  |                        |
| clustername=skylla.hrz.uni-giessen.de         | • On Windows: Use PuTTY and X11                                                                                                    |       |             |  |                        |
| Linux-Cluster, Uni Kassel                     | • On Linux and MacOS (on Mac, for graphical output you need Xquartz):                                                                                                    |       |             |  |                        |
| clustername=its-cs1.its.uni-kassel.de         | <pre>ssh -X -C [-p<port>] <username>0<clustername></clustername></username></port></pre>                                                                                         |       |             |  |                        |
|                                               |                                                                                                    |       |             |  |                        |
| Marc2, Uni Marburg                            | Example, Lichtenberg-HPC-Cluster: X11 forwarding Compression (speed u                                                                                                    |       |             |  | Compression (speed up) |
| clustername=marc2.hrz.uni-marburg.de port=223 | ssh -X -C <username>@lcluster9.hrz.tu-darmstadt.de</username>                                                                                                    |       |             |  |                        |

## PuTTY

| PuTTY (ssh on a windows system)                                                                                                    | PuTTY and X11 on a windows system                                                                                                    |  |  |
|----------------------------------------------------------------------------------------------------|----------------------------------------------------------------------------------------------------|--|--|
| <ul> <li>(A) Download and install PuTTY<br/>http://www.chiark.greenend.org.uk/-sgtatham/putty/latest.html</li> <li>(B) Open PuTTY <ol> <li>Insert <username>@<clustername></clustername></username></li> <li>Choose port</li> <li>Choose an abbreviation for clustername</li> <li>Press the save button</li> <li>Press the open button</li> <li>After confirming the security alert, a terminal pops up</li> </ol> </li> </ul> | <ul> <li>(A) Download and install X-Server https://sourceforge.net/projects/vcxsrv/</li> <li>(B) Open PuTTY and enable X11 forwarding (13.)</li> <li>(C) Open the session to the chosen cluster</li> </ul> <b>PUTY Configuration</b> <ul> <li><b>Putry Configuration</b></li> <li><b>Putry Configuration</b></li> <li><b>Put Configuration</b></li> <li><b>Put Configuration</b></li></ul> |  |  |